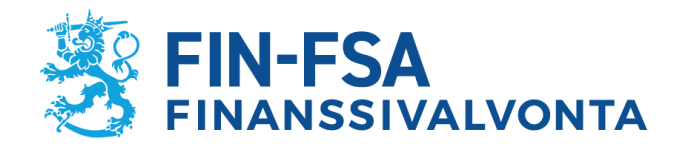

# Presentation to supervised entities of Reporting System for supervised entities' financial standing and risks

10 January 2023

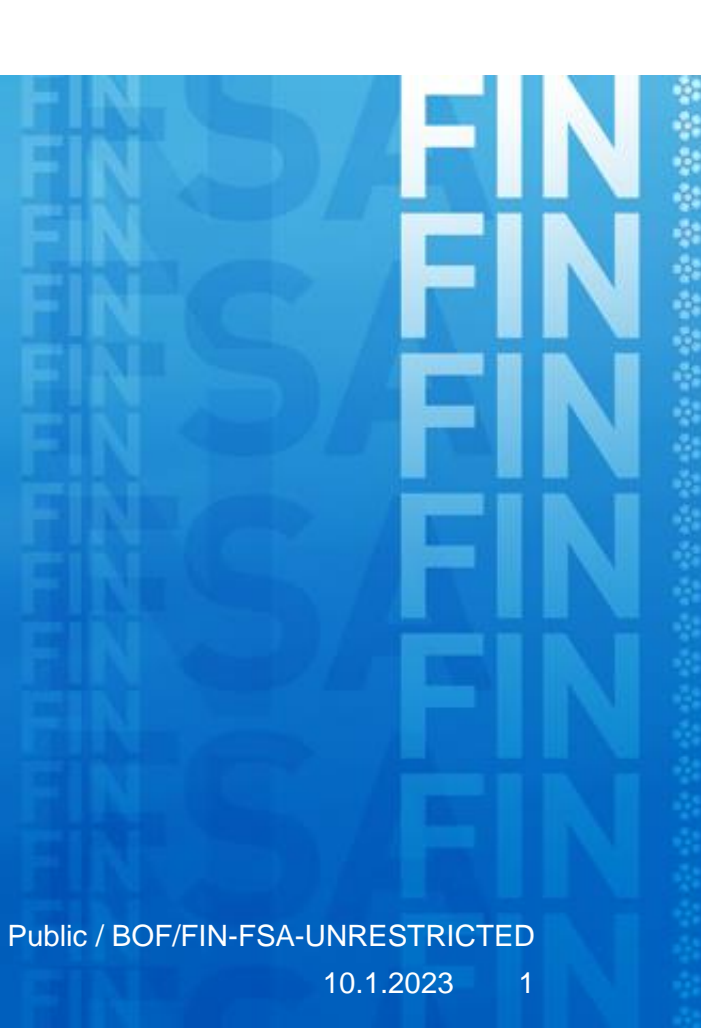

#### **Event programme**

- Reporting System reform
- Suomi.fi service in FIN-FSA's new Reporting System
- Presentation of the Reporting System
- Questions

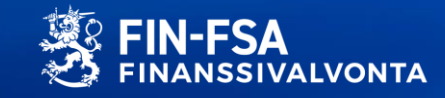

# Reporting System reform Jussi Eronen

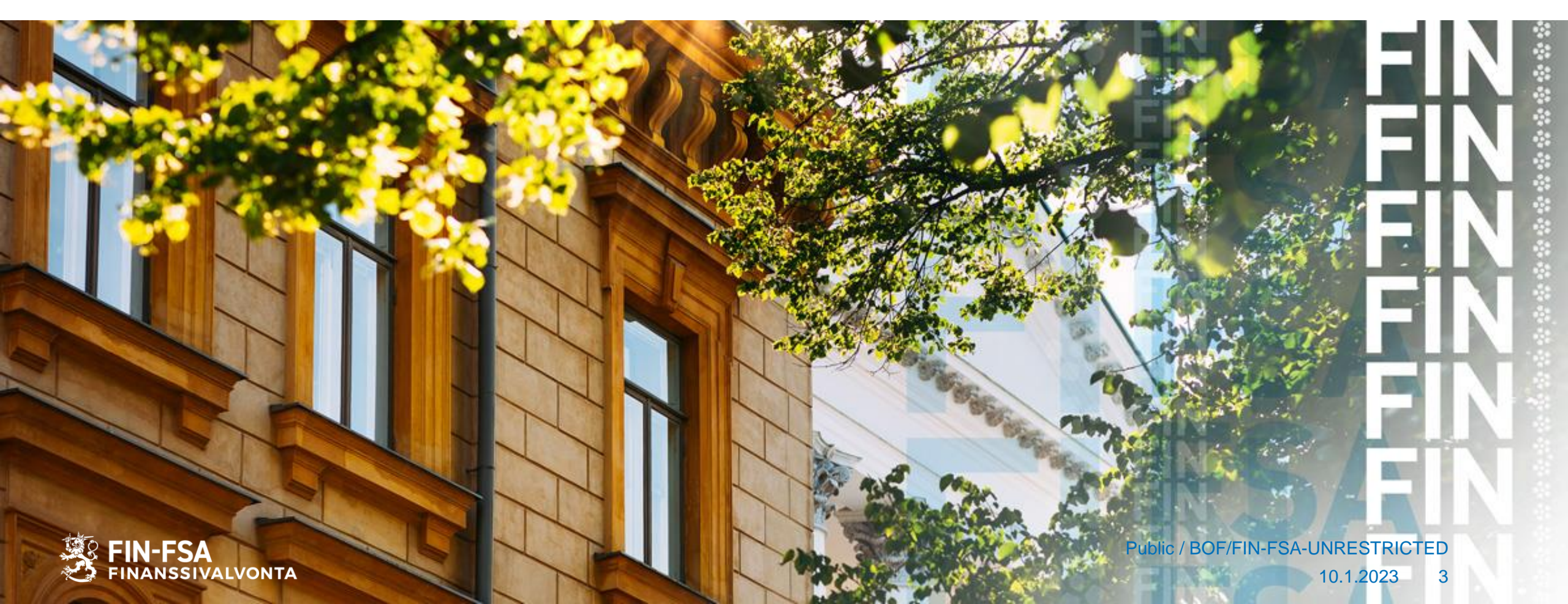

#### **Data collections' transfer to production – updated timetable**

| Reporter Portal open | Reporting date | Regulatory reporting                                               |
|----------------------|----------------|--------------------------------------------------------------------|
| 15.12.2022           | 31.12.2022     | Solvency 2, Pension Fund, Pan-European Personal Pension<br>Product |
| 15.3.2023            | 31.3.2023      | National data collections S, R and LTC                             |
| 15.6.2023            | 30.6.2023      | AIFMD, CSDR 7, CSDR 9 and MMF                                      |
| 15.12.2023           | 31.12.2023     | National data collections RA and VJ                                |

- EIOPA data collections are in the Reporter portal only from the DPM 2.7 version onwards
- The timetable for RA, VJ and national data collections other than the three mentioned above will be further specified in early 2023
- The timetable change is intended to ensure the quality of the service

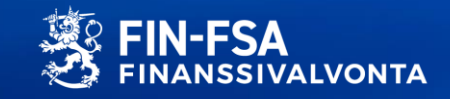

#### Reporting-related communication will shift primarily to the Reporter Portal in early 2023

- Confidential reporting information will be in one place
- Replaces current communication via the helpdesk email boxes
- FIN-FSA and Bank of Finland secure email will still be available as a secondary channel

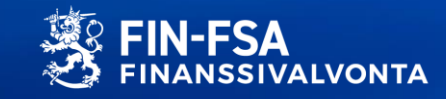

#### **Browsers supported by the Reporter Portal and Validation Service**

- Microsoft Edge
- Google Chrome
- Apple Safari
- Internet Explorer is not a supported browser and, based on testing, it also does not always work
  - Microsoft Edge's IE mode is also not supported

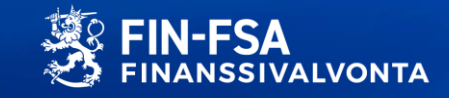

#### Information on the reform of the Reporting System

- Information on the reform of the Reporting System can be found at the FIN-FSA's website
- Content questions:
  - S2Helpdesk@fiva.fi
  - PFHelpdesk@fiva.fi
- Questions and feedback: <u>NewReportingSystem@fiva.fi</u>

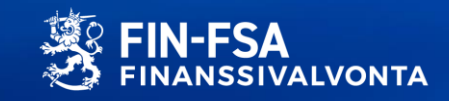

# Presentation of the Suomi.fi service Jussi Eronen

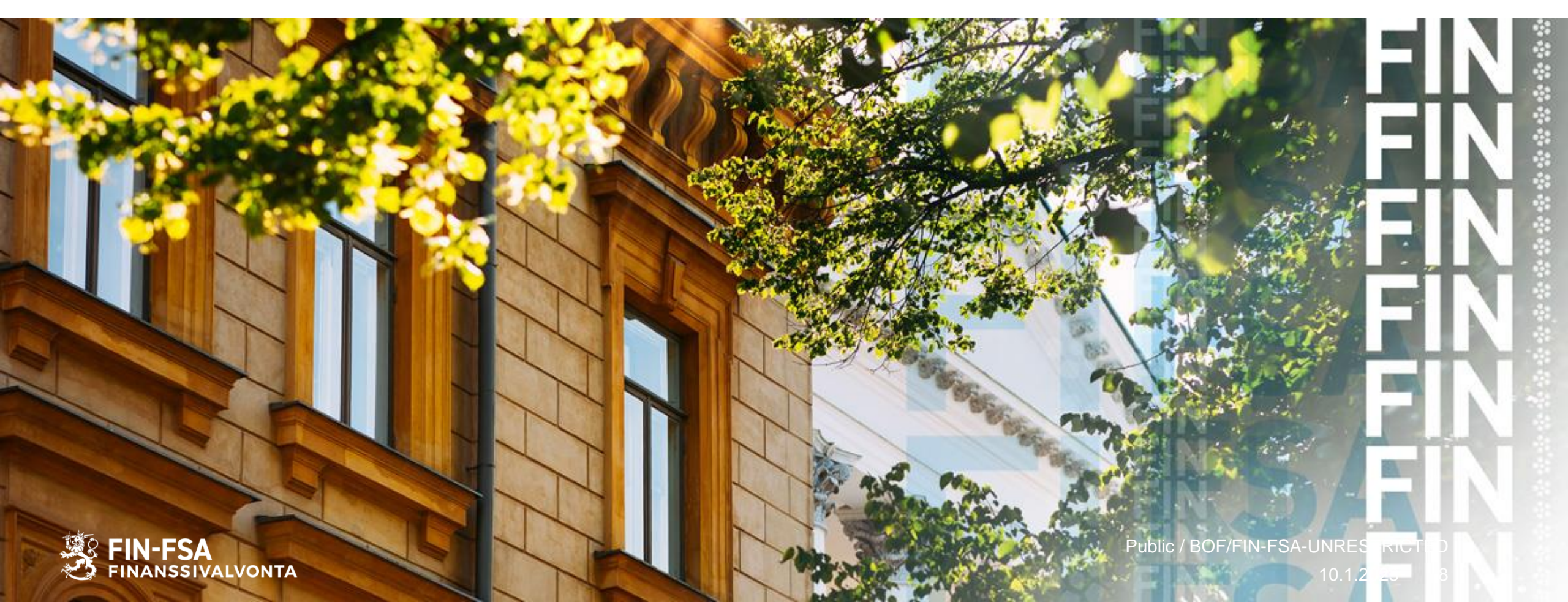

#### Suomi.fi e-Identification

- Logging in to the Reporter Portal requires strong identification through the Suomi.fi e-Identification service
  - Login requires: personal means of identification, mandates and reporting obligations in the portal to the entity on whose behalf the person is reporting
- Reporters log in with their personal means of identification
  - When the reporter must have a Finnish personal identity code online banking codes, certificate card or mobile certificate
- UID and Finnish Identification Service: If the person responsible for reporting does not have a Finnish personal identity code, then they must register themself for a foreign identifier (UID)
  - Granting mandates also requires the recipient to have a Finnish personal identity number or UID

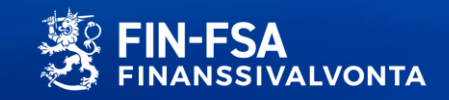

### **Suomi.fi e-Authorisations service**

- <u>Suomi.fi e-Authorisations service</u> ensures that, when reports are submitted through the Reporter Portal, the reporter has the right to represent the entity that the report concerns;
  - The reporter must have a mandate from the reporting entity to make reports
- Mandates to individuals making reports may be granted by a person who has the role of representing the entity in a basic register or in the authorisation register.
  - Basic registers: Trade Register, Business Information System and Register of Associations
  - Example: the CEO of a reporting entity grants mandates to the employees responsible for reporting
- <u>Mandate service provided by officials</u>: If the basic register information of an entity does not allow granting of mandates, the entity may apply for mandates to be entered in the authorisation register.
- Examples: There are no representatives entered in the Trade Register for an entity; all representatives of the entity are foreign persons; foreign company (no Finnish business ID)

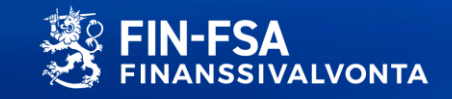

#### **Practical instructions: Mandate specifier**

• Mandate theme: Reporting of financial standing and risks

Taloudellisen tilan ja riskien raportointi
 FINANSSIMARKKUNAT

 Tällä valtuudella valtuutettu voi ilmoittaa valtuuttajan taloudellista tilaa ja riskejä koskevia tietoja.
 Ota käyttöön valtuuden tarkenne
 Seuraavassa vaiheessa voit lisätä tarkenteen niihin valtuusasioihin, joissa tarkenne on käytössä.
 Keskeytä ← Edellinen Seuraava →

- Mandate specifier
  - For each mandate theme, it necessary to specify which data collection the mandate concerns. A
    mandate that has not been assigned a specifier cannot be used in the Reporter Portal
  - With the specifier "ALL", the mandated individual is able to report all data collections concerning the entity
  - With a specifier for a specific data collection, mandates can also be granted for individual data collections
    - Based on data collection codes, e.g. COREPOF, FINREPIFRS, IFCLASS2
    - A list of data collection codes can be found in both the <u>financial sector</u> and <u>insurance sector</u> reporting maps

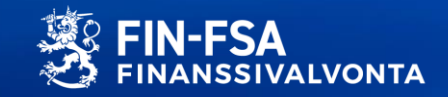

## **Practical instructions: Mandate checking**

- 1. Log in to the Suomi.fi e-Authorisations service at: <u>https://www.suomi.fi/e-authorizations</u>
- Log in with a personal means of identification
   Select 'Personal mandates'
- On the personal mandates page, select 'Received 4. mandates'
- 5. Select the entity from which you have mandates that you wish to check

| Etusivu > Valtuudet<br>Valtuudet                                                                                                    | Etusivu       | Tiedot ja palvelut 🗸                     | Viestit                                                 | Valtuudet                                      | Rekisterit                                                                                                    | ( |
|----------------------------------------------------------------------------------------------------|---------------|------------------------------------------|---------------------------------------------------------|------------------------------------------------|----------------------------------------------------------------------------------------------------|---|
| Valtuudet                                                                                                    | Etusivu > Val | uudet                                    |                                                         |                                                |                                                                                                    |   |
| Image: Constraint of the second state of the second state of th | Valtuu        | ıdet                                     |                                                         |                                                |                                                                                                    |   |
| Anna ja pyydä valtuuksia         Kun tunnistaudut Suomi.fihin, voit antaa ja pyytää sähköisiä valtuuksia valitsemiesi asioiden hoitamiseen.                                                                                                    |               |                                          |                                                         |                                                |                                                                                                    |   |
| Anna ja pyydä valtuuksia         Kun tunnistaudut Suomi.fihin, voit antaa ja pyytää sähköisiä valtuuksia valitsemiesi asioiden hoitamiseen.                                                                                                    |               |                                          |                                                         |                                                | and a second second second second second second second second second second second second second second second |   |
| Kun tunnistaudut Suomi.fihin, voit antaa ja pyytää sähköisiä valtuuksia valitsemiesi<br>asioiden hoitamiseen.                                                                                                    |               |                                          |                                                         |                                                |                                                                                                    |   |
| Anna ja pyydä valtuuksia<br>Kun tunnistaudut Suomi.fihin, voit antaa ja pyytää sähköisiä valtuuksia valitsemiesi<br>asioiden hoitamiseen.<br>2                                                                                                    | 61            |                                          | -9.                                                     |                                                |                                                                                                    |   |
| Anna ja pyydä valtuuksia<br>Kun tunnistaudut Suomi.fihin, voit antaa ja pyytää sähköisiä valtuuksia valitsemiesi<br>asioiden hoitamiseen.                                                                                                    |               |                                          |                                                         |                                                |                                                                                                    |   |
| Kun tunnistaudut Suomi.fihin, voit antaa ja pyytää sähköisiä valtuuksia valitsemiesi<br>asioiden hoitamiseen.<br>2                                                                                                    |               |                                          |                                                         |                                                |                                                                                                    |   |
| asioiden hoitamiseen.                                                                                                    |               | Anna                                     | ja pyydä va                                             | ltuuksia                                       |                                                                                                    |   |
|                                                                                                    | Ku            | Anna<br>n tunnistaudut Suomi.fihin,      | ja pyydä va                                             | <b>ltuuksia</b><br>sähköisiä valtuu            | uksia valitsemiesi                                                                                             |   |
|                                                                                                    | Ku            | Anna<br>n tunnistaudut Suomi.fihin,      | ja pyydä va<br>voit antaa ja pyyta<br>asioiden hoitamis | <b>ltuuksia</b><br>ää sähköisiä valtuu<br>een. | ıksia valitsemiesi                                                                                             |   |
| -> Tunnistaudu                                                                                                    | Ku            | Anna<br>n tunnistaudut Suomi.fihin,<br>2 | ja pyydä va<br>voit antaa ja pyyt<br>asioiden hoitamis  | <b>ltuuksia</b><br>sä sähköisiä valtuu<br>een. | ıksia valitsemiesi                                                                                             |   |
|                                                                                                    | Ku            | Anna<br>n tunnistaudut Suomi.fihin,<br>2 | ja pyydä va<br>yoit antaa ja pyyta<br>asioiden hoitamis | <b>ltuuksia</b><br>ää sähköisiä valtuu<br>een. | ıksia valitsemiesi                                                                                             |   |

| Valtuudet                  |                                                                                |
|----------------------------|--------------------------------------------------------------------------------|
| Valitse, kenen valtuuk     | ksiin haluat siirtyä                                                           |
| Henkilökohtaiset valtuudet | Anna ja pyydä valtuuksia omana itsenäsi.                                       |
| Yrityksen valtuudet        | Anna ja pyydä valtuuksia yrityksen, yhdistyksen tai<br>muun yhteisön puolesta. |
| Toisen henkilön valtuudet  | Anna ja pyydä valtuuksia toisen henkilön puolesta.                             |

| Voimassaolevat        | Kirjoita nimi tai muu hakusana |           |
|-----------------------|--------------------------------|-----------|
|                       | Näytä enemmän hakuehtoja       |           |
| SAADUT VALTUUDET      | Hae Tyhjennä                   |           |
| Valtuuspyynnöt        | Käytä valintakoria 3           |           |
| VASTAANOTETUT PYYNNÖT |                                |           |
|                       | 6 valtuuttajaa                 |           |
| LÄHETETYT PYYNNÖT     | U Valtuuttaja                  | Valtuudet |
| Arkisto               | Diang Testifirma               |           |
| PÄÄTTYNEET VALTUUDET  | 7018646-1                      | 1         |

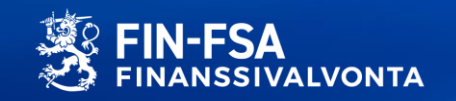

#### **Practical instructions: Mandate checking**

Check that the content of mandates meets the requirements of the Reporter Portal 6.

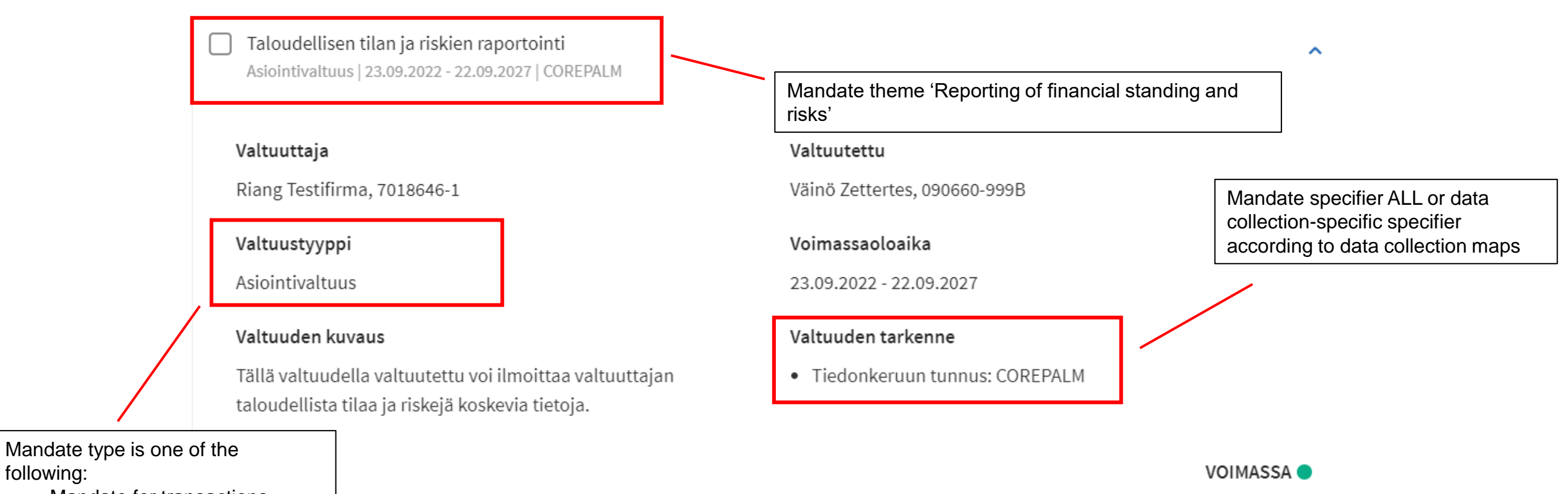

- Mandate for transactions
- Mandate to represent

following:

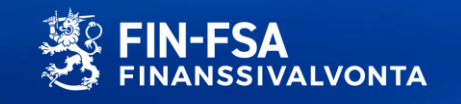

#### Further information about Reporter Portal's Suomi.fi services

- Instructions for reporters provided by the FIN-FSA
  - Suomi.fi e-Authorisations service instructions for Reporter Portal users
  - Overview of Suomi.fi services for Reporter Portal users
  - Webinar of 22 October 2022, demo on authorisation (20:35 onwards, in Finnish)
- Instructions provided by Suomi.fi
  - Information on e-Authorisations service
  - Information on Authorisation with an application
  - Information on e-Identification service
  - Information on UID
- Questions
  - General questions about Suomi.fi services: organisaatiopalvelut@dvv.fi
  - Questions about the Reporter Portal authorisations: NewReportingSystem@fiva.fi

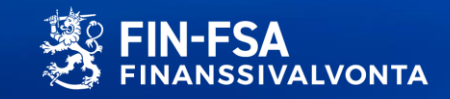

## Presentation of the Reporting System Wäinö Vaitomaa

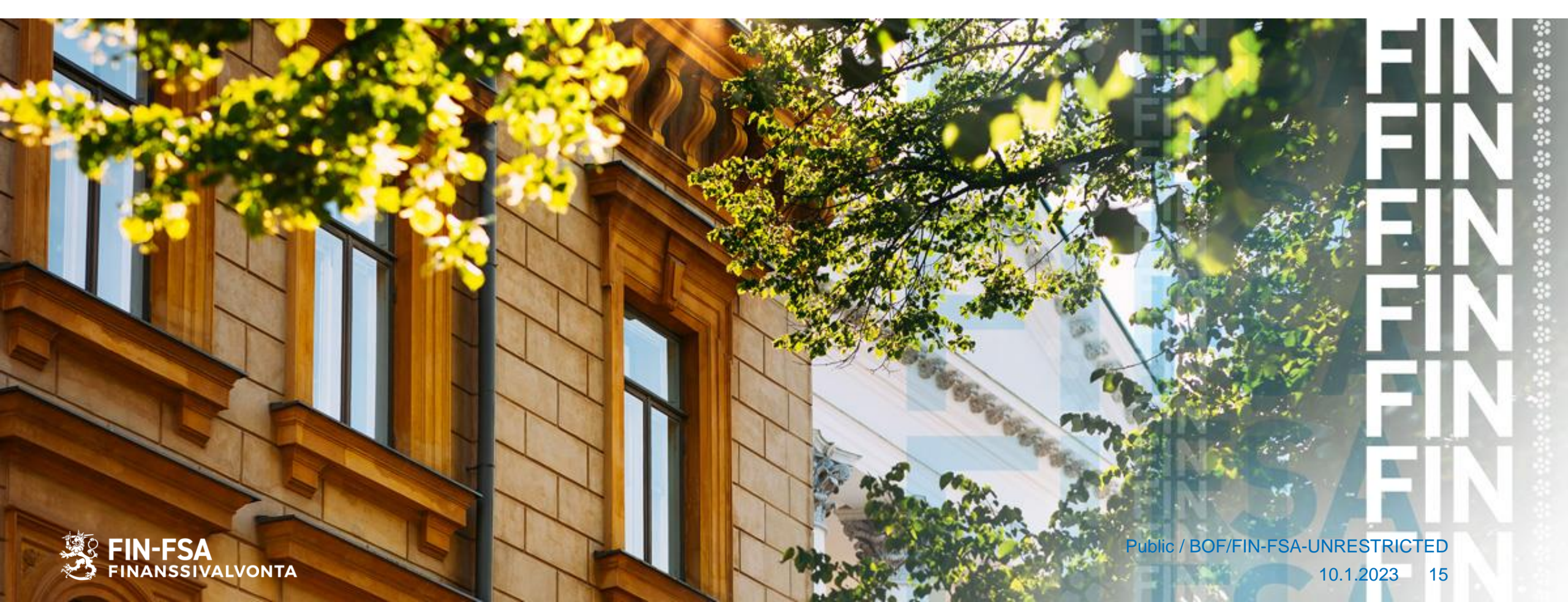

#### **Presentation of the Reporting System**

- Contact form and language selection
- Reporting System's displays for reporting and monitoring of reporting
- Submitting reports
  - Uploading reports in the Reporting System
  - Completing reports with web forms
- Validation feedback

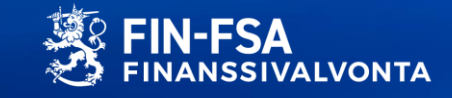

#### **Contact form and language selection**

|            | Vicine to minima dat                                                                                            |                              |                                            |
|------------|----------------------------------------------------------------------------------------------------|------------------------------|--------------------------------------------|
|            | Kirjautumistiedot                                                                                               |                              |                                            |
|            | EmiliaGröndahl                                                                                                  |                              |                                            |
|            |                                                                                                    |                              |                                            |
|            |                                                                                                    |                              |                                            |
|            |                                                                                                    |                              |                                            |
|            | Yleiset                                                                                                    |                              | El Tallenna O Peruuta                      |
|            | Nimi                                                                                                    | Etunimi                      | Sähköposti-Iimoitukset                     |
|            | Grondani                                                                                                    | Emilia                       | Saat Imoltuksen                            |
|            | Sahköposti                                                                                                    | DCR-sähköposti               | Ryhmäsähköpostiosoite                      |
|            |                                                                                                    |                              |                                            |
|            | Photo and a second second second second second second second second second second second second second second s |                              |                                            |
|            | Puneiinnumero                                                                                                   |                              |                                            |
|            |                                                                                                    |                              |                                            |
| 1          | Käyttöliittymän kieli                                                                                           | Viltekehystunnistelden kieli | Aslakirjojen ja tarkistusmerkintöjen kieli |
|            | fi                                                                                                    | ✓ fi                         | • fi                                       |
|            |                                                                                                    |                              |                                            |
| 1 <b>1</b> |                                                                                                    |                              |                                            |
|            | Yritys                                                                                                    |                              |                                            |
| $\odot$    | Nimi                                                                                                    |                              |                                            |
|            |                                                                                                    |                              |                                            |
|            |                                                                                                    |                              |                                            |
|            | Osoite                                                                                                    |                              |                                            |
|            |                                                                                                    |                              |                                            |
|            | Postinumero                                                                                                    | Postitoimipaikka             | Maa                                        |
|            |                                                                                                    |                              |                                            |
|            |                                                                                                    |                              |                                            |
|            |                                                                                                    |                              |                                            |
|            |                                                                                                    |                              |                                            |
|            |                                                                                                    |                              |                                            |
|            |                                                                                                    |                              |                                            |
|            |                                                                                                    |                              |                                            |
|            |                                                                                                    |                              |                                            |
|            |                                                                                                    |                              |                                            |
|            |                                                                                                    |                              |                                            |
|            |                                                                                                    |                              |                                            |
| 8          |                                                                                                    |                              |                                            |
| EmiliaGrö  |                                                                                                    |                              |                                            |

- Contact information should be updated in connection with first login
- User interface language options (Finnish, Swedish, English)
- Email reminders (not yet in use)

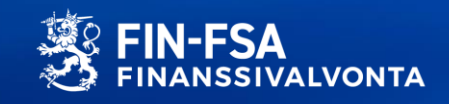

## **Reporting System's displays for reporting and monitoring of reporting**

|               | Library             |                   |                              | 0         |
|---------------|---------------------|-------------------|------------------------------|-----------|
| 9.6.0.0<br>B5 | Q Search in library |                   |                              |           |
| - 1           | Directories         |                   |                              |           |
|               |                     | Incoming Overview | Incoming Individual (Period) | Web forms |
|               | Folders 3           |                   |                              |           |
|               |                     |                   |                              |           |
|               |                     | INCOMING_OVERVIEW | IN_OV_BY_EN                  | WEB_FORMS |

- Monitoring overall situation of reporting
- Reporting information on individual reports
- Reporting obligations
- Uploading and submission of reporting files
- Reporting forms

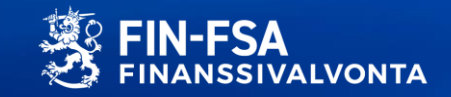

#### **Reporting monitoring display**

| ← Raportoin            | nin valvonta             | 1                            |                          |                                |                             |                               | FINANSSIVALVONTA F            | IN-FSA Raportointi - Rapportering - Re<br>Valitse näkymä |
|------------------------|--------------------------|------------------------------|--------------------------|--------------------------------|-----------------------------|-------------------------------|-------------------------------|----------------------------------------------------------|
| - Raportoinnin määräa  | ika : Alku               | E Loppu                      | Raportointivuosi : 2022  | Jakso : 08, 07 × Raportointiko | konaisuus Raportointityyppi | Tiedonantajataso Yhteisöryhmä | : 01, 02, 04 Yhteisö Tiedosto | n validointi                                             |
| Edistyminen / Raportoi | ntityyppi / Yhteisöry    | hmä / Raportoinnin mä        | äräaika                  |                                |                             |                               |                               | ⑦ − :                                                    |
| ⊝₹                     |                          |                              | Odotetut                 | Ladatut/luodut                 | Siirretään                  | Virhe (tiedosto)              | Toimitettu ajallaan           | Myöhästyneet                                             |
|                        | - Additional Liquidity M | onitoring - COREP, Consolio  | lated (Prudential scope) |                                |                             |                               |                               |                                                          |
| _ P Credit Institu     | tions                    |                              |                          |                                |                             |                               |                               |                                                          |
| 🧰 maanantai 15         | 5 elokuu 2022 23:59      |                              | 1/10                     | 9/10<br>90%                    | 9/10                        | 9/10                          | 9/10                          | 1/10<br>10%                                              |
| torstai 15 syy         | skuu 2022 23:59          |                              | 1/10                     | 9/10<br>90%                    | 9/10                        | 9/10                          | 9/10<br>90%                   | 1/10<br>109                                              |
|                        | Additional Liquidity Mo  | onitoring - COREP, Individua | l.                       |                                |                             |                               |                               |                                                          |
| _ F Credit Institu     | tions                    |                              |                          |                                |                             |                               |                               |                                                          |
| maanantai 15           | 5 elokuu 2022 23:59      |                              | 4/13<br>30%              | 9/13<br>69%                    | 9/13<br>69%                 | 9/13<br>69%                   | 9/13<br>69%                   | 4/13<br>30%                                              |
| torstai 15 syy         | skuu 2022 23:59          |                              | 4/13                     | 9/13<br>69%                    | 9/13<br>69%                 | 9/13<br>69%                   | 9/13<br>69%                   | 4/13<br>30%                                              |
|                        | ON - LCR Delegated Act   | - COREP, Consolidated (Pru   | dential scope)           |                                |                             |                               |                               |                                                          |
| _ F Credit Institu     | tions                    |                              |                          |                                |                             |                               |                               |                                                          |
| maanantai 15           | 5 elokuu 2022 23:59      |                              | 1/12                     | 11/12<br>91%                   | 11/12                       | 0/12<br>0%                    | 11/12 91%                     | 1/12                                                     |
| torstai 15 syy         | skuu 2022 23:59          |                              | 1/12                     | 11/12<br>91%                   | 11/12                       | 0/12<br>0%                    | 11/12 91%                     | 1/12                                                     |

- Overall reporting situation by data collections and deadlines
- The colour bars describe the progress of reporting
- Clicking the colour bars opens up monitoring display for individual reports, where e.g. selected invalid reports have been pre-filtered

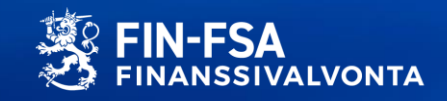

### Monitoring display for individual reports

| ÷           | Incoming Individ           | lual (Period) 🖌                   |                                                 |                                                  |                                         |                       | Select a view      |              |
|-------------|----------------------------|-----------------------------------|-------------------------------------------------|--------------------------------------------------|-----------------------------------------|-----------------------|--------------------|--------------|
| *           | Filing deadline : Start    | End Repo                          | orting year : 2022 Period : 06, 05, 04 🗙 Domain | Filing type : COREPALMCON, COREPLCRDACON X Group | of entities : 01, 04 Entity Reporting I | level File validation |                    |              |
| List        | t of tables                |                                   |                                                 |                                                  |                                         |                       |                    | 0            |
| <b>O</b> V8 | SUALIZE 🚺 COMPARE 📑 EDIT 👻 | 🗸 VALIDATE 🕂 APPROVE 💽 EXPORT 👻 🥰 | HISTORY                                         |                                                  |                                         |                       |                    |              |
| ᢒ           | = ± Display                | y 1000 💙 elements                 |                                                 |                                                  |                                         |                       | Search:            |              |
|             | Filing type code           | Entity label                      | 🕆 Identifier                                    | Reporting level code                             | Closing date                            | 🚔 User                | ♦ File<br>status   | File<br>vali |
| +           | COREPALMCON                | Finski Testifirma                 | 745400VFC3826CC3W215                            | 205                                              | 30/06/2022                              | FINFSA_SYSTEM         | Extracting         | Σ            |
| +           | COREPALMCON                | Finski Testifirma                 | 745400VFC3826CC3W215                            | 205                                              | 31/05/2022                              | FINFSA_SYSTEM         | Extracting         | Σ            |
| +           | COREPALMCON                | Finski Testifirma                 | 745400VFC3826CC3W215                            | 205                                              | 30/04/2022                              |                       | Required           |              |
| +           | COREPLCRDACON              | Finski Testifirma                 | 745400VFC3826CC3W215                            | 205                                              | 30/06/2022                              | FINFSA_SYSTEM         | Extracting         |              |
| +           | COREPLCRDACON              | Finski Testifirma                 | 745400VFC3826CC3W215                            | 205                                              | 31/05/2022                              | FINFSA_SYSTEM         | Extracting         |              |
| +           | COREPLCRDACON              | Finski Testifirma                 | 745400VFC3826CC3W215                            | 205                                              | 30/04/2022                              |                       | Required           |              |
| +           | COREPLCRDACON              | Hurita Testifirma                 | 745400AQQ2011JD4Z763                            | 205                                              | 30/06/2022                              | ViiviEloranta         | Extraction pending | (            |
| +           | COREPLCRDACON              | Hurita Testifirma                 | 745400AQQ2011JD4Z763                            | 205                                              | 30/04/2022                              |                       | Required           |              |
| +           | COREPLCRDACON              | Hurita Testifirma                 | 745400AQQ2011JD4Z763                            | 205                                              | 31/05/2022                              |                       | Required           |              |
| +           | COREPALMCON                | Hurita Testifirma                 | 745400AQQ2011JD4Z763                            | 205                                              | 30/04/2022                              |                       | Required           |              |
| +           | COREPALMCON                | Hurita Testifirma                 | 745400AQQ2011JD4Z763                            | 205                                              | 31/05/2022                              | FINFSA_SYSTEM         | Extracting         | (            |
| +           | COREPALMCON                | Hurita Testifirma                 | 745400AQQ2011JD4Z763                            | 205                                              | 30/06/2022                              | JuhaniRäikkönen       | Extraction pending | 0            |

- Reporting obligations
  - Module level
  - Form level
- Status of reports
- Validation feedback

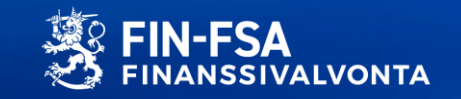

## **Submitting reports in Reporter Portal**

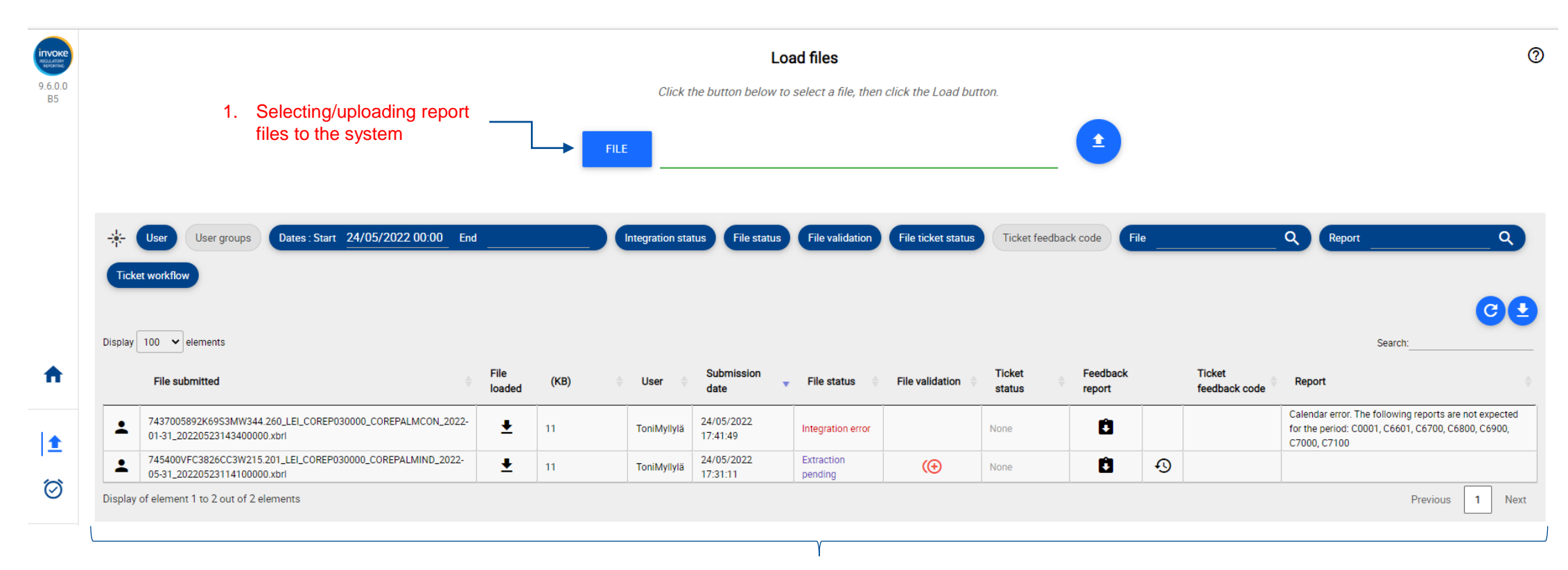

2. Information related to the report and its processing, e.g. report sender and submission method, report processing status and validation results, submission time etc.

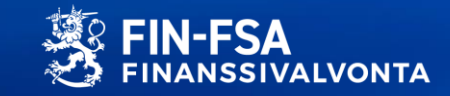

#### **Reporting forms**

- Reports can also be submitted using manually completed forms
- It is recommended that reporting forms only be used with a small number of forms
- It is possible to copy a previous report version as a template for a new report
- Forms can be exported to Excel for filling and brought back to the Reporting System
- Using a form: Create > Enter information > Save > Validate > Approve

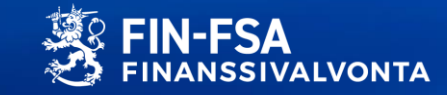

#### **Creating a reporting form**

|   | Raportointilomak                  | keet > Tables             |                           |                             |                           |                                                                      |                     |               |                              |           | Valitse näkymä | i 🗸                  |
|---|-----------------------------------|---------------------------|---------------------------|-----------------------------|---------------------------|----------------------------------------------------------------------|---------------------|---------------|------------------------------|-----------|----------------|----------------------|
| 4 | Raportoinnin määräaika : Alkaa    | 15/09/2022 💼 Päättyy 15/0 | 9/2022 🖬 Raportointivuosi | : 2022 Jakso : 08 × R       | taportointikokonaisuus Ra | portointityyppi : COREPALMCON                                        | × Tiedona           | antajataso Yh | teisöryhmä : 01 💙            | K Yhteisö |                | C                    |
|   | Lista taulukoista                 |                           |                           |                             |                           |                                                                      |                     |               |                              |           |                | 0 - ::               |
|   | 💿 visualisci 🔣 vertaa F Muokkaa 🕶 | 🗸 vahvista 🖄 hyväksy 💽    | VIENTI 🔻 🔨 HISTORIA       |                             |                           |                                                                      |                     |               |                              |           |                |                      |
|   | ⊕ =                               | ✓ elementit               |                           |                             |                           |                                                                      |                     |               |                              |           | Haku:          |                      |
|   | Raportointityy                    | kaa hteisön nimi          | Tunniste 🗍                | Tiedonantajatason koodi 🏻 🍦 | Taulukkokoodi 🔶           | Taulukon selite                                                      | Tiedoston 🍦<br>tila | Päivityspäivä | Raportointi-<br>indikaattori | Tiedosto  | Käyttäjä 🍦     | Validointiraportti 崇 |
|   |                                   | Testifirma                | 8511931                   | 205                         | C0001                     | Raportin luonne (COREP)                                              | Vaaditut            |               |                              |           |                |                      |
|   | COREPALMCON 🗵 Poista              | Testifirma                | 8511931                   | 205                         | C6601                     | Maturiteettitaulukko                                                 | Vaaditut            |               |                              |           |                |                      |
|   | COREPALMCON                       | Ylec Testifirma           | 8511931                   | 205                         | C6700                     | Varainhankinnan keskittyneisyys<br>vastapuolittain                   | Vaaditut            |               |                              |           |                |                      |
|   | COREPALMCON                       | Ylec Testifirma           | 8511931                   | 205                         | C6800                     | Varainhankinnan keskittyneisyys<br>tuotetyypeittäin                  | Vaaditut            |               |                              |           |                |                      |
|   | COREPALMOON                       | Ylec Testifirma           | 8511931                   | 205                         | C6900                     | Varainhankinnan hinnat eri<br>maturiteeteissa                        | Vaaditut            |               |                              |           |                |                      |
|   | COREPALMCON                       | Ylec Testifirma           | 8511931                   | 205                         | C7000                     | Varainhankinnan uusiminen                                            | Vaaditut            |               |                              |           |                |                      |
|   | COREPALMCON                       | Ylec Testifirma           | 8511931                   | 205                         | C7100                     | Likviditeettireservin<br>keskittyneisyys<br>liikkeeseenlaskijoittain | Vaaditut            |               |                              |           |                |                      |

- Select the form to be reported and click 'Create' from the 'Edit' menu
- A form will open for filling

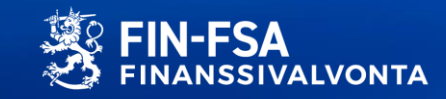

## **Filling in reporting forms**

| Ilmentymät                                                                         |                                        |                                                |           |                              |                                 |                                      |                                                                                                    |        |
|------------------------------------------------------------------------------------|----------------------------------------|------------------------------------------------|-----------|------------------------------|---------------------------------|--------------------------------------|----------------------------------------------------------------------------------------------------|--------|
| 🔥 HYVÄKSY 💽 VIE EXCEL-MUODOSSA 💽 TUO EXCEL-TIEDOSTO 🧹 VAHVISTA 🕞 TALLENNA 🕂 LISÄÄT |                                        | POISTA TAULUKKO 🧻 TYHJENNÄ                     | TAULUKKO  | ■ TYHJENNÄ SARAKE            |                                 |                                      |                                                                                                    |        |
| Tunniste: 8511931.205<br>LEI: 745400ZZI9362NZ9J521<br>Yhteisö:                     | Tiedonajank<br>Päivämäärä<br>Valuutta  | a 2022-08-31<br>: 2022-10-26 12:14:00<br>: EUR |           |                              |                                 |                                      |                                                                                                    |        |
| ▼ C_71.00<br>C 71.00 – LIKVIDITEETTIRESERVIN KESKITTYNEISYYS LIIKKEESEENLASKIJOIT  | TAIN Yhteen                            | sä                                             |           |                              |                                 |                                      |                                                                                                    |        |
|                                                                                    |                                        |                                                | 1         |                              | Likviditeetti                   | reservin keskittyneisyys liikkeeseen | laskijoittain                                                                                                    |        |
|                                                                                    |                                        | Liikkeeseen-laskija                            | LEI-koodi | Liikkeeseen-laskijan ala     | Liikkeeseen-laskijan kotipaikka | Tuotetyyppi                          | Valuutta                                                                                                    | Luotto |
|                                                                                    |                                        | 010                                            | 020       | 030                          | 040                             | 050                                  | 060                                                                                                    | 07     |
| 1. KYMMENEN SUURINTA LIIKKEESEENLASKIJAA                                           | 010                                    |                                                |           |                              |                                 |                                      |                                                                                                    |        |
| 01                                                                                 | 020                                    | Testi                                          | 123456789 | Financial corporations other | ALANKOMAAT 🗸                    | -                                    |                                                                                                    |        |
| 02                                                                                 | 030                                    |                                                |           | -                            | -                               | -                                    | 2 ad (array 6)                                                                                                    |        |
| 03                                                                                 | 040                                    |                                                |           | -                            | •                               | -                                    | 3rd largest currency (fi)                                                                                                    |        |
| 04                                                                                 | 050                                    |                                                |           | -                            | •                               | •                                    | 4th largest currency (fi)                                                                                                    |        |
|                                                                                    |                                        |                                                |           |                              | _                               |                                      | 5th largest currency (fi)                                                                                                    |        |
| US                                                                                 | 060                                    |                                                |           |                              | •                               | •                                    | I ADB Unit of Account (fr)                                                                                                    |        |
| 06                                                                                 | 060<br>070                             |                                                |           |                              |                                 |                                      | ADB Unit of Account (fi)<br>Afghani                                                                                                    |        |
| 06<br>07                                                                           | 060<br>070<br>080                      |                                                |           |                              | •<br>•                          |                                      | ADB Unit of Account (n)<br>Afghani<br>Alankomaiden Antillien guldeni<br>Alzerian dinaari                                                                              |        |
| 06<br>07<br>08                                                                     | 060<br>070<br>080<br>090               |                                                |           |                              |                                 | •                                    | Abb Unit of Account (n)<br>Afghani<br>Alankomaiden Antillien guldeni<br>Algerian dinaari<br>Arabiemiirikuntien dirhami                                                |        |
| 06<br>07<br>08<br>09                                                               | 060<br>070<br>080<br>090<br>100        |                                                |           |                              | *<br>*<br>*                     |                                      | ADB Unit of Account (n)<br>Afghani<br>Alankomaiden Antillien guldeni<br>Algerian dinaari<br>Arabiemiirikuntien dirhami<br>Argentiinan peso<br>Ariary                  |        |
| 05<br>06<br>07<br>08<br>09<br>10                                                   | 060<br>070<br>080<br>090<br>100<br>110 |                                                |           |                              |                                 |                                      | ADB Unit of Account (n)<br>Afghani<br>Alankomaiden Antillien guldeni<br>Algerian dinaari<br>Argbiemiirikuntien dirhami<br>Argentiinan peso<br>Artary<br>Armenian dram |        |

- The information to be reported is filled in manually on the form
- Finally, the completed form is saved by clicking the 'Save' button on the top bar

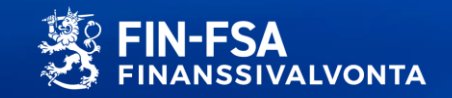

#### Filling in a reporting form in Excel

- Create and save the form
- Export the form to Excel
- Fill in the form in Excel

| C_68.00<br>C 68.00 - VARAINHANKINNAN KESKITTYNEISYYS TUOTETYYPEITTÄIN Yhtee   | ensä |                      |                                                                                                    |
|-------------------------------------------------------------------------------|------|----------------------|----------------------------------------------------------------------------------------------------|
|                                                                               |      | Saatu kirjanpitoarvo | Määrä, joka kuuluu direktiivin<br>2014/49/EU mukaisen<br>talletussuojajärjestelmän tai<br>kolmannen maan vastaavan<br>talletussuojajärjestelmän<br>piiriin |
|                                                                               |      | 010                  | 020                                                                                                    |
| VÄHITTÄISVARAINHANKINTA                                                       | 010  | 1 111 111            | 12 345                                                                                                    |
| josta avistatalletukset                                                       | 020  | 2 222 222            | 23 232                                                                                                    |
| josta määräaikaistalletukset, joita ei voi nostaa seuraavien 30 päivän aikana | 031  |                      |                                                                                                    |

#### • Save the Excel file

Import the form from Excel back to the Reporting System

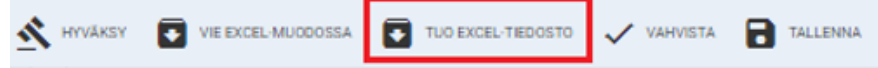

TYHJENNÄ TAULUKKO

😨 TUO EXCEL-TIEDOSTO 🗸 VAHVISTA 🔒 TALLENNA 🕂 LISÄÄ TAULUKKO 🕱 POISTA TAULUKKO

| Tuo tiedosto                      |                  |                      |       |    |    |
|-----------------------------------|------------------|----------------------|-------|----|----|
|                                   |                  | Valita tuotava tiedo | osto  |    | 3. |
| 1. TIEDOSTO                       |                  |                      |       |    | 🙂  |
| 9 Open                            |                  |                      |       |    |    |
| ← → ৺ ↑ 🕹 > This PC > Downloads   |                  |                      |       |    |    |
| Organize 👻 New folder             |                  |                      |       |    |    |
| ↑ Name<br>✓ Today (11)            | Date modified    | Туре                 | Size  |    |    |
| 2022-09-30_8511931_COREPALMCON_20 | 26.10.2022 20.24 | Microsoft Excel W    | 14 KE | 2. |    |

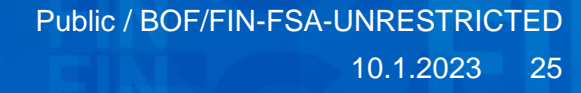

#### Approving a report for submission to the FIN-FSA

- Finally, the report made using reporting forms must be approved in order for it to be sent to the FIN-FSA
   Image: Multiple approved in order for it to be sent
- Only a complete report can be forwarded
- After approval, the report is transferred for processing and can no longer be edited

|   | Raportointityypin koodi | Yhteisön nimi   | Tunniste 🙏 | Tiedonantajatason koodi 🔶 | Taulukkokoodi 🔶 | Taulukon selite                                                   | Tiedoston<br>tila | Päivityspäivä    | Raportointi- | Tiedosto ≑ | Käyttäjä      | Validointiraportti 🍦 |
|---|-------------------------|-----------------|------------|---------------------------|-----------------|-------------------------------------------------------------------|-------------------|------------------|--------------|------------|---------------|----------------------|
| 0 | COREPALMCON             | Ylec Testifirma | 8511931    | 205                       | C0001           | Raportin luonne (COREP)                                           | Siirretään        | 26/10/2022 21:03 | Positiivinen |            | FINFSA_SYSTEM | Û                    |
| + | COREPALMCON             | Ylec Testifirma | 8511931    | 205                       | C6601           | Maturiteettitaulukko                                              | Siirretään        | 26/10/2022 21:03 | Positiivinen |            | FINFSA_SYSTEM | Ċ                    |
| + | COREPALMCON             | Ylec Testifirma | 8511931    | 205                       | C6700           | Varainhankinnan keskittyneisyys<br>vastapuolittain                | Siirretään        | 26/10/2022 21:03 | Positiivinen |            | FINFSA_SYSTEM | Û                    |
| + | COREPALMCON             | Ylec Testifirma | 8511931    | 205                       | C6800           | Varainhankinnan keskittyneisyys<br>tuotetyypeittäin               | Siirretään        | 26/10/2022 21:03 | Positiivinen |            | FINFSA_SYSTEM | Û                    |
| + | COREPALMCON             | Ylec Testifirma | 8511931    | 205                       | C6900           | Varainhankinnan hinnat eri<br>maturiteeteissa                     | Siirretään        | 26/10/2022 21:03 | Positiivinen |            | FINFSA_SYSTEM | Û                    |
| + | COREPALMCON             | Ylec Testifirma | 8511931    | 205                       | C7000           | Varainhankinnan uusiminen                                         | Siirretään        | 26/10/2022 21:03 | Positiivinen |            | FINFSA_SYSTEM | Ċ                    |
| + | COREPALMCON             | Ylec Testifirma | 8511931    | 205                       | C7100           | Likviditeettireservin keskittyneisyys<br>liikkeeseenlaskijoittain | Siirretään        | 26/10/2022 21:03 | Positiivinen |            | FINFSA_SYSTEM | Û                    |

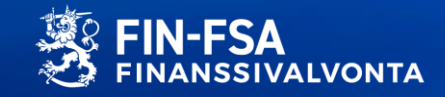

#### Validation feedback / Excel (summary of validation errors)

|                                | Overview                                                                                                    |                          |                    | V                | alue                 |               |           |  |  |  |  |
|--------------------------------|----------------------------------------------------------------------------------------------------|--------------------------|--------------------|------------------|----------------------|---------------|-----------|--|--|--|--|
|                                | Identifier                                                                                                    | 745400VFC3826CC3W215.205 |                    |                  |                      |               |           |  |  |  |  |
|                                | Period                                                                                                    | 06                       |                    |                  |                      |               |           |  |  |  |  |
| Dement identifying             | Schema reference http://www.eba.europa.eu/eu/fr/xbrl/crr/fws/corep/its-005-2020/2020-11-15/mod/corep_alm_con.xsd |                          |                    |                  |                      |               |           |  |  |  |  |
| Report identifying             | Filing type COREPALMCON                                                                                          |                          |                    |                  |                      |               |           |  |  |  |  |
| information                    | Reporting level                                                                                                  | 205                      |                    |                  |                      |               |           |  |  |  |  |
|                                | Reference date                                                                                                   | 19.5.2022 15.36.30       |                    |                  |                      |               |           |  |  |  |  |
|                                | Denomination                                                                                                    | Finski Testifirma        |                    |                  |                      |               |           |  |  |  |  |
| L                              | File Name                                                                                                    | 745400VFC3826CC3W2       | 15.205 LEI COREP03 | 0000 COREPALMCON | 2022-06-30 202203051 | 44755230.xbrl |           |  |  |  |  |
| C                              | _                                                                                                    |                          |                    |                  |                      |               |           |  |  |  |  |
|                                | Validation                                                                                                    | Status                   |                    |                  |                      |               |           |  |  |  |  |
|                                | XBRL 2.1                                                                                                    | OK                       |                    |                  |                      |               |           |  |  |  |  |
|                                | XML Schema 1.1                                                                                                   | OK                       |                    |                  |                      |               |           |  |  |  |  |
| Summary of validation          | XBRL Dimensions 1.0                                                                                              | OK                       |                    |                  |                      |               |           |  |  |  |  |
| entities and their             | Duplicate Facts                                                                                                  | OK                       |                    |                  |                      |               |           |  |  |  |  |
| validation status              | XBRL Calculation                                                                                                 | OK                       |                    |                  |                      |               |           |  |  |  |  |
|                                | Formula 1.0                                                                                                    | ERROR                    |                    |                  |                      |               |           |  |  |  |  |
|                                | Filing rules                                                                                                    | OK                       |                    |                  |                      |               |           |  |  |  |  |
|                                | Orphan facts                                                                                                    | OK                       |                    |                  |                      |               |           |  |  |  |  |
|                                | Additional checks                                                                                                | ERROR                    |                    |                  |                      |               |           |  |  |  |  |
| r -                            | _                                                                                                    |                          |                    |                  |                      |               |           |  |  |  |  |
|                                | Document                                                                                                    | Expected                 | Optional           | Filed            | Indicator            | Filled in     | Validated |  |  |  |  |
|                                | C0001 - Nature of Report (COREP)                                                                                 | Yes                      |                    | Yes              | Positive             | Yes           | OK        |  |  |  |  |
| Summary of the forms           | C6601 - Maturity ladder                                                                                          | Yes                      |                    | Yes              | Positive             | Yes           | OK        |  |  |  |  |
| contained in the report $\neg$ | C6700 - Concentration of funding by counterparty                                                                 | Yes                      |                    | Yes              | Positive             | Yes           | ERROR     |  |  |  |  |
| and their validation status    | C6800 - Concentration of funding by product type                                                                 | Yes                      |                    | Yes              | Positive             | Yes           | WARNING   |  |  |  |  |
|                                | C6900 - Prices for various lengths of funding                                                                    | Yes                      |                    | Yes              | Positive             | Yes           | OK        |  |  |  |  |
|                                | C7000 - Roll-over of funding                                                                                     | Yes                      |                    | Yes              | Positive             | Yes           | OK        |  |  |  |  |
|                                | C7100 - Concentration of counterbalancing capacity by                                                            | Yes                      |                    | Yes              | Positive             | Yes           | OK        |  |  |  |  |

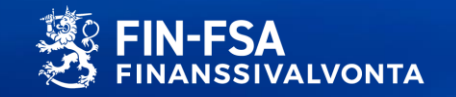

#### Validation feedback / Excel (list of report validation errors)

| 12  | 3 _  | A     | A B C D |                | D                                 | E                                                                                                    | F                                                     | G                     |  |  |
|-----|------|-------|---------|----------------|-----------------------------------|----------------------------------------------------------------------------------------------------|-------------------------------------------------------|-----------------------|--|--|
|     | 1    | <     | Number  | Assertion      | Severity                          | Description                                                                                                    | Expression                                            | Preconditions         |  |  |
| Ŧ   | 2    | FALSE | 2       | eba v0701 m    | Error                             | v0701 m: [C 43.00,b (c0010-0030)] (r0140) = (r0150) + (r0160) + (r0170)                                                                               | iaf:numeric-equal(\$a.iaf:sum((\$b.\$c.\$d)))         | 1-\$findtC 4300b      |  |  |
| E C | 3    | FALSE | 2       | eha v0702 m    | Error                             | 20702 m· (C 43.00 b (c0010-00301) #02008 <= #01908                                                                                                    | iaf-numeric-less-equal-than(\$a \$h)                  | 1.\$findtC 4300 b     |  |  |
| ΪĤ. | 21   | FALSE | 2       | eba v0703 m    | Error                             | v0703 m; [C 43.00.b (c0010:0030)] {r0220} <= {r0210}                                                                                                  | iaf:numerio-less-equal-than(\$a, \$b)                 | 1-\$find:tC 43.00.b   |  |  |
| Ŧ   | 26   | FALSE | 2       | eba_v0704_m    | Error                             | v0704_m; [C 43.00.b (c0010;0030)] {r0230} = {r0240} + {r0250}                                                                                         | iaf:numeric-equal(\$a, iaf:sum((\$b, \$c)))           | 1-\$find:tC_43.00.b   |  |  |
| +   | - 37 | FALSE | 2       | eba_v0705_m    | Error                             | v0705_m; [C 43.00.b (c0010;0030)] {r0250} = {r0260} + {r0270}                                                                                         | iaf:numeric-equal(\$a, iaf:sum((\$b, \$c)))           | 1-\$find:tC_43.00.b   |  |  |
|     | 49   | FALSE | 2       | eba_v0707_m    | Error                             | v0707_m; [C 43.00.b (c0010;0030)] {r0320} <= {r0310}                                                                                                  | iaf:numerio-less-equal-than(\$a, \$b)                 | 1-\$find:tC_43.00.b   |  |  |
| 1 Ę | 50   | FALSE |         | Assessment n'2 | v0707_m; [C 43.00.b (c0010;0030)] | {r0320} <= {r0310} FAILS because 2256000 <= 770000 is not true                                                                                        |                                                       |                       |  |  |
|     | 51   |       |         | ¥ariable       | ¥alue                             | Cell(s)                                                                                                    | Contextid                                             | Identifier            |  |  |
|     | 52   |       |         | a              | 2256000                           | C4300 : F42                                                                                                    | c83                                                   | DUMIMYLE1123456789012 |  |  |
|     | 53   |       |         | b              | 770000                            | C4300 : F41                                                                                                    | c82                                                   | DUMMYLE1123456789012  |  |  |
| H   | 54   | FALSE | 2       | eba_v10245_h   | Warning                           | v10245_h: Exposure classes in the SA (2)> [C 43.00.b (c0010;0030)]<br>{r0090} = +{r0100} + {r0130} + {r0110} + {r0120}                                | iaf:numeric-equal(\$a, iaf:sum((\$b, \$c, \$d, \$e))) | 1-\$find:tC_43.00.b   |  |  |
| æ   | 70   | FALSE | 2       | eba_v5899_h    | Error                             | v5899_h: (Hierarchy CT20) [Not applicable/ All counterparties] must be<br>greater or equal to +[SME]> [C 43.00.b (c0010;0030)] {r0210} >=<br>+{r0220} | iaf:numeric-greater-equal-than(\$a, \$b)              | 1-\$findxC_43.00.b    |  |  |

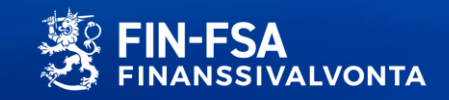

#### Validation feedback / Excel (validation errors in form format)

| ~            | COREPALMCON - 205                                                        |          |                          |                               |                             |                             |                                     |                | Τ  |
|--------------|--------------------------------------------------------------------------|----------|--------------------------|-------------------------------|-----------------------------|-----------------------------|-------------------------------------|----------------|----|
| Identifier   | 745400VFC3826CC3W215.205                                                 | Context  | 2022-06-30               |                               |                             |                             |                                     |                | t  |
| LEI          | 745400VFC3826CC3W215                                                     | Date     | 2022-05-19 15:36:14      |                               |                             |                             |                                     |                | t  |
| Denomination | Finski Testifirma                                                        | Currence | EUR                      |                               |                             |                             |                                     |                | t  |
|              |                                                                          |          |                          |                               |                             |                             |                                     |                | t  |
|              | C 68.00                                                                  |          |                          |                               |                             |                             |                                     |                | T  |
| 1            | C 68.00 Concentration of funding by product type. Significant currencies |          |                          |                               |                             |                             |                                     |                | T  |
|              | Significant currency                                                     |          |                          |                               | Euro                        |                             |                                     |                | T  |
|              |                                                                          |          |                          |                               |                             |                             |                                     |                | T  |
|              |                                                                          |          |                          | Amount covered by a Deposit   | Amount not covered by a     |                             |                                     |                |    |
|              |                                                                          |          |                          | Guarantee Scheme in           | Deposit Guarantee Scheme in |                             |                                     |                |    |
|              |                                                                          |          | Carrying amount received | accordance with Directive     | accordance with Directive   | Weighted average original   | Weighted average residual           |                |    |
|              |                                                                          |          |                          | 2014/49/EU or an equivalent   | 2014/49/EU or an equivalent | maturity                    | maturity                            |                |    |
|              |                                                                          |          |                          | deposit guarantee scheme in a | third country               |                             |                                     |                |    |
|              |                                                                          |          | 010                      | 020                           | 030                         | 040                         | 050                                 |                | +  |
|              | RETAIL FUNDING                                                           | 010      | 30 000                   | 20 000                        | 90 000                      | 50                          | 50                                  | 1              | t  |
|              | of which sight deposits                                                  | 020      | 20 000                   | 10 000                        | 10 000                      |                             |                                     | 1              | t  |
|              | of which term deposits not withdrawable within the following 30 days     | 031      | 19 000                   | 9 000                         | 10 000                      | 50                          | 50                                  |                | Ť  |
|              | of which term deposits withdrawable within the following 30 days         | 041      | 1 000                    | 1 000                         | 0                           | 50                          | 50                                  | 1              | T  |
|              | Savings accounts                                                         |          |                          |                               |                             |                             |                                     | 1              |    |
|              | with a notice period for withdrawl greater than 30 days                  | 080      | 0                        | oba v8656 m : v8656           | m: IC 68.00 w (c010-020-    | 030 All choote)] (r010) >-  | $-(c020) \pm (c031) \pm (c041) \pm$ | (c080) + (c00) | 11 |
|              | without a notice period for withdrawl greater than 30 days               | 090      | 0                        | ena_vooso_iii . vooso         | (C010,020,                  | 000, All sheets)] {1010} >- | - {1020} + {1031} + {1041} +        | 10007 + 1030   | 1  |
|              | WHOLESALE FUNDING                                                        |          |                          |                               |                             |                             |                                     |                |    |
|              | Unsecured wholesale funding                                              | 110      | 200 000                  | 100 000                       | 100 000                     | 50                          | 50                                  |                |    |
|              | of which loans and deposits from financial customers                     | 120      |                          |                               |                             |                             |                                     |                |    |
|              | of which loans and deposits from non financial customers                 | 130      | 20 000                   | 10 000                        | 10 000                      | 50                          | 50                                  |                |    |
|              | of which loans and deposits from intra-group entities                    | 140      | 20 000                   | 10 000                        | 10 000                      | 50                          | 50                                  |                |    |
|              | Secured wholesale funding                                                | 150      | 200 000                  | 100 000                       | 100 000                     | 50                          | 50                                  |                |    |
|              | of which SFTs                                                            | 160      | 20 000                   | 10 000                        | 10 000                      | 50                          | 50                                  |                |    |
|              | of which covered bond issuance                                           | 170      | 20 000                   | 10 000                        | 10 000                      | 50                          | 50                                  |                |    |
|              | of which asset backed security issuance                                  | 180      | 20 000                   | 10 000                        | 10 000                      | 50                          | 50                                  |                |    |
|              | of which loans and deposits from intra-group entities                    | 190      | 20 000                   | 10 000                        | 10 000                      | 50                          | 50                                  |                |    |

- Reported figures visually on forms
- Data points containing errors visualised with colours (e.g. warning => yellow)
- Validation errors appear in the upper corner of the cell (red triangle)

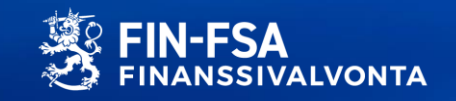

#### Validation feedback / HTML

|             |         |   | nvoke Validation Report                                                                                                    |                                                                                                    |                         |                       |           |            |                 |
|-------------|---------|---|----------------------------------------------------------------------------------------------------|----------------------------------------------------------------------------------------------------|-------------------------|-----------------------|-----------|------------|-----------------|
|             |         |   | Summary                                                                                                    |                                                                                                    |                         |                       |           |            |                 |
|             |         |   | Reporting format: XBRL<br>File name: 745400VFC3826CC3W215.201_LEI_<br>Report name: 745400VFC3826CC3W215.201_LU<br>Validation report processed on the: 2022-05-24 | COREP030000_COREPALMIND_2022-06-31_20220523114100000.xbrl<br>E_COREP030000_COREPALMIND_2022-06-31_20220523114100000_KC<br>at 17:31:56.904 | )_20220524173156904.xml |                       |           |            |                 |
|             |         |   | Successfully treated: √                                                                                                    |                                                                                                    |                         |                       |           |            |                 |
|             |         |   | Message: Successfully saved.                                                                                                    |                                                                                                    |                         |                       |           |            |                 |
|             |         |   | Validation results                                                                                                    |                                                                                                    |                         |                       |           |            |                 |
|             |         |   | Technical requirements                                                                                                    |                                                                                                    |                         |                       |           | √          |                 |
| Summary of  |         |   | XML type                                                                                                    |                                                                                                    |                         |                       |           | √          |                 |
|             | $\prec$ |   | XBRL type                                                                                                    |                                                                                                    |                         |                       |           | ✓          |                 |
| /alidations |         |   | Duplicate facts                                                                                                    |                                                                                                    |                         |                       |           | 1          |                 |
|             |         |   | Hypercubes                                                                                                    |                                                                                                    |                         |                       |           | 1          |                 |
|             |         |   | Regulatory requirements                                                                                                    |                                                                                                    |                         |                       |           | ×          |                 |
|             |         |   | Obligations and submission rules                                                                                                    |                                                                                                    |                         |                       |           | 1          |                 |
|             |         |   | Filing rules                                                                                                    |                                                                                                    |                         |                       |           | 1          | <b>2</b>        |
|             |         |   | Orphan facts                                                                                                    |                                                                                                    |                         |                       |           |            |                 |
|             |         |   | Calculations                                                                                                    |                                                                                                    |                         |                       |           | -          |                 |
|             |         |   | Formulae                                                                                                    |                                                                                                    |                         |                       |           | 1          |                 |
|             |         |   | Additional checks                                                                                                    |                                                                                                    |                         |                       |           | X Invalid  |                 |
|             | L       |   |                                                                                                    |                                                                                                    |                         |                       |           |            |                 |
|             | ٢       | _ | ⊼ Report content                                                                                                    |                                                                                                    |                         |                       |           |            |                 |
|             |         |   | Table                                                                                                    | Expected                                                                                                    |                         | Reported              | Indicator | Formulae v | lidation result |
|             |         |   | C0001                                                                                                    | Yes                                                                                                    |                         | Yes                   | positive  | 1          |                 |
|             |         |   | C6601<br>C6700                                                                                                    | Yes                                                                                                    |                         | Yes<br>Yes, but empty | positive  | 1          |                 |
|             |         |   | C6800                                                                                                    | Yes                                                                                                    |                         | Yes, but empty        | positive  | 1          |                 |
|             |         |   | C6900                                                                                                    | Yes                                                                                                    |                         | Yes, but empty        | positive  | 1          |                 |
|             |         |   | C7100                                                                                                    | Yes                                                                                                    |                         | Yes, but empty        | positive  | 1          |                 |
| re detailed |         |   | ⊼ Regulatory requirements                                                                                                    |                                                                                                    |                         |                       |           |            |                 |
| akdown of   |         |   |                                                                                                    |                                                                                                    |                         |                       |           |            |                 |

| More detailed     |
|-------------------|
| breakdown of      |
| validation errors |

| ~ | Regulatory requirements       |                                                                                                    |   |
|---|-------------------------------|----------------------------------------------------------------------------------------------------|---|
|   | Invalid additional controls 🗸 |                                                                                                    |   |
|   | > EGDQ_C040                   | The concentration of funding by counterparty: top ten greater than 1% ((C67.00 a.r010,c060)) should be reported.                       | 1 |
|   | > EGDQ_C041                   | The concentration of funding by counterparty: all other funding ([C67.00.a,r120,c060]) should be reported.                             | 1 |
|   | > EGDQ_C042                   | The concentration of counterbalancing capacity by issuer: top ten issuers MMM value/nominal ((C71.00.a,r010,c080)) should be reported. | 1 |
|   | > EGDQ_C043                   | The concentration of counterbalancing capacity by issuer: all other items MM value/nominal (IC71.00.a.r120.c080)) should be reported.  | 1 |

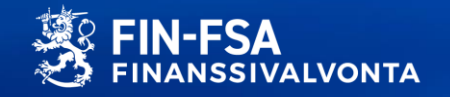

Public / BOF/FIN-FSA-UNRESTRICTED 10.1.2023 30

#### Validation feedback / XML

▼<invokeportalaction> <succeeded>true</succeeded>

<message>Successfully saved.</message> ▼<uploadreport>

//>

</missingreports:xbrlportalmissingreportslist xmlns:missingreports="http://www.invoke.fr/2022/xbrlportal-missing-reports-xml-report" validated="true"> </missingreports:xbrlportalmissingreportslist> <tables:tablesreport xmlns:tables="http://www.invoke.fr/2015/xbrlportal-tables-xml-report">

<tables:report code="C0001" expected="true" reported="true" indicator="positive" optional="false" empty="false" validationstate="OK"/>

- <tables:report code="C6601" expected="true" reported="true" indicator="positive" optional="false" empty="false" validationstate="OK"/>
- <tables:report code="C6700" expected="true" reported="true" indicator="positive" optional="false" empty="true" validationstate="OK"/> <tables:report code="C6800" expected="true" reported="true" indicator="positive" optional="false" empty="true" validationstate="OK"/>
- <tables:report code="C6900" expected="true" reported="true" indicator="positive" optional="false" empty="true" validationstate="0K"/>
  <tables:report code="C7000" expected="true" reported="true" indicator="positive" optional="false" empty="true" validationstate="0K"/>

<tables:report code="C7100" expected="true" reported="true" indicator="positive" optional="false" empty="true" validationstate="OK"/>

</tables:tablesreport>

//ixstr:xml-schema-validation xmlns:ixstr="http://www.invoke-software.com/2019/xml-schema-report" time="0,02s" validated="true"/>

- <ixtr:xbrl-validation xmlns:ixtr="http://www.invoke-software.com/2019/xbrl-type-report" validated="true"/>
- ▼<icvr:customValidation xmlns:icvr="http://www.invoke-software.com/2015/custom-validation-report" validated="true" evaluationTime="0,00s">
- v<icvr:rule code="1.5.a\_2.3\_SCHEMAREF\_UNICITY" label="1.5.a and 2.3 SchemaRef unicity" validated="true" severity="ERROR" evaluationTime="0,00s">

▼<icvr:variable name="listofschemaref">

</icvr:variable>

</icvr:rule>

<icvr:rule code="1.6.b\_NEGATIVE\_POSITIVE\_FILING\_INDICATOR" label="1.6.b - Filing indicator activation control" validated="true" severity="WARNING" evaluationTime="0,00s"/>

v<icvr:rule code="1.6.1\_INVALID\_CONTEXT\_FILING\_INDICATOR\_duplicateFilingIndicator" label="1.6.1 - Filing indicator unicity check" validated="true" severity="ERROR" evaluationTime="0,00s">

<icvr:variable name="listofduplicatevaluesoffilingindicators"/>

</icvr:rule> w<icvr:rule code="1.6.d\_INVALID\_CONTEXT\_FILING\_INDICATOR\_invalidContextForFilingIndicator" label="1.6.d - Invalid context for filing indicator" validated="true" severity="ERROR" evaluationTime="0,00s">

<icvr:variable name="listofinvalidfilingindicator"/>

</icvr:rule> v<icvr:rule code="1.6.2\_UNICITY\_FINDICATORS" label="1.6.2 - fIndicators unicity check" validated="true" severity="WARNING" evaluationTime="0,00s">

- <icvr:variable name="numberoffIndicatorsnode" value="1"/>
- </icvr:rule>
- v<icvr:rule code="1.6.3\_FILING\_INDICATOR" label="1.6.3 Filing indicator values" validated="true" severity="ERROR" evaluationTime="0,00s">

v<icvr:variable name="listofschemaref">

k:schemaRef xmlns:link="http://www.sbnl.org/2003/linkbase" xmlns:xlink="http://www.sbnl.org/2003/linkbase" xmlns:xlink="http://www.sbnl.org/2003/linkbase" xmlns:xlink="http://www.sbnloorg/2003/linkbase" xmlns:xlink="http://www.sbnloorg/2003/linkbase" xmloorg/2003/linkbase" xmloorg

- </icvr:variable>
- <icvr:variable name="listofunexpectedvaluesoffilingindicators"/> </icvr:rule>

v<icur:rule code="1.9 VALID XBRL SCHEMA" label="1.9 - Valid XBRL (Namespace prefix conventions)" validated="true" severity="ERROR" evaluationTime="0,00s">

<icvr:variable name="linkschema"/> <icvr:variable name="xbrlischema"/> <icvr:variable name="xlschema"/> <icvr:variable name="xlinkschema"/> <icvr:variable name="xmlschema"/> <icvr:variable name="xsischema"/> <icvr:variable name="xsdschema"/> <icvr:variable name="iso4217schema"/> <icvr:variable name="xbrldtschema"/> <icvr:variable name="xbrldischema"/> </icvr:rule> <icvr:rule code="1.14\_FORBIDDEN\_SCHEMA\_LOCATION" label="1.14 - Forbidden : @xsi:schemaLocation" validated="true" severity="ERROR" evaluationTime="0,00s"/: <icvr:rule code="1.14\_FORBIDDEM\_NAMESPACE\_SCHEMA\_LOCATION" label="1.14 - Forbidden @xsi:noNamespaceSchemaLocation" validated="true" severity="ERROR" evaluationTime="0,00s"/> <icvr:rule code="1.15\_FORBIDDEN\_INCLUDE" label="1.15 - Forbidden xi:include" validated="true" severity="ERROR" evaluationTime="0,00s"/> <icvr:rule code="2.1\_FORBIDDEN\_XMLBASE" label="2.1 - Forbidden @xml:base" validated="true" severity="ERROR" evaluationTime="0,00s"/> v<icvr:rule code="2.2\_SCHEMAREF\_ABSOLUTE\_URL" label="2.2 - SchemaRef absolute URL" validated="true" severity="ERROR" evaluationTime="0,00s"> ▼<icvr:variable name="listofschemaref"> k:schemaRef xmlns:link="http://www.xbrl.org/2003/linkbase" xmlns:xlink="http://www.w3.org/1999/xlink" xlink:type="simple" xlink:href="http://www.eba.europa.eu/er/fws/corep/its-005-2020/2020-11-15/mod/corep\_alm\_ind.xsd"/> </icvr:variable> </icvr:rule> icvr:rule code="2.4\_FORBIDDEN\_LINKBASEREF" label="2.4 - Forbidden link:linkbaseRef" validated="true" severity="ERROR" evaluationTime="0,00s"/>

<icvr:rule code="2.7.a\_S.2.7.b\_UNUSED\_CONTEXT" label="2.7.a and S.2.7.b - Unused xbrli:xbrl/xbrli:context" validated="true" severity="WARNING" evaluationTime="0,00s"/> v<icvr:rule code="2.9\_ENTITY\_SCHEME\_UNICITY" label="2.9 - Check the unicity of the "scheme" and "identifier" pair" validated="true" severity="ERROR" evaluationTime="0,00s">

<icvr:variable name="listofschemes" value="('http://www.finanssivalvonta.fi/rrg/LEI')"/>

<icvr:variable name="listofidentifiers" value="('745400VFC3826CC3W215.201')"/2

Intended for download to reporting entity's owns reporting system •

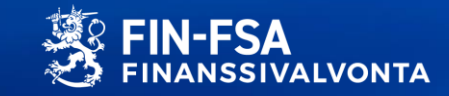

# Questions

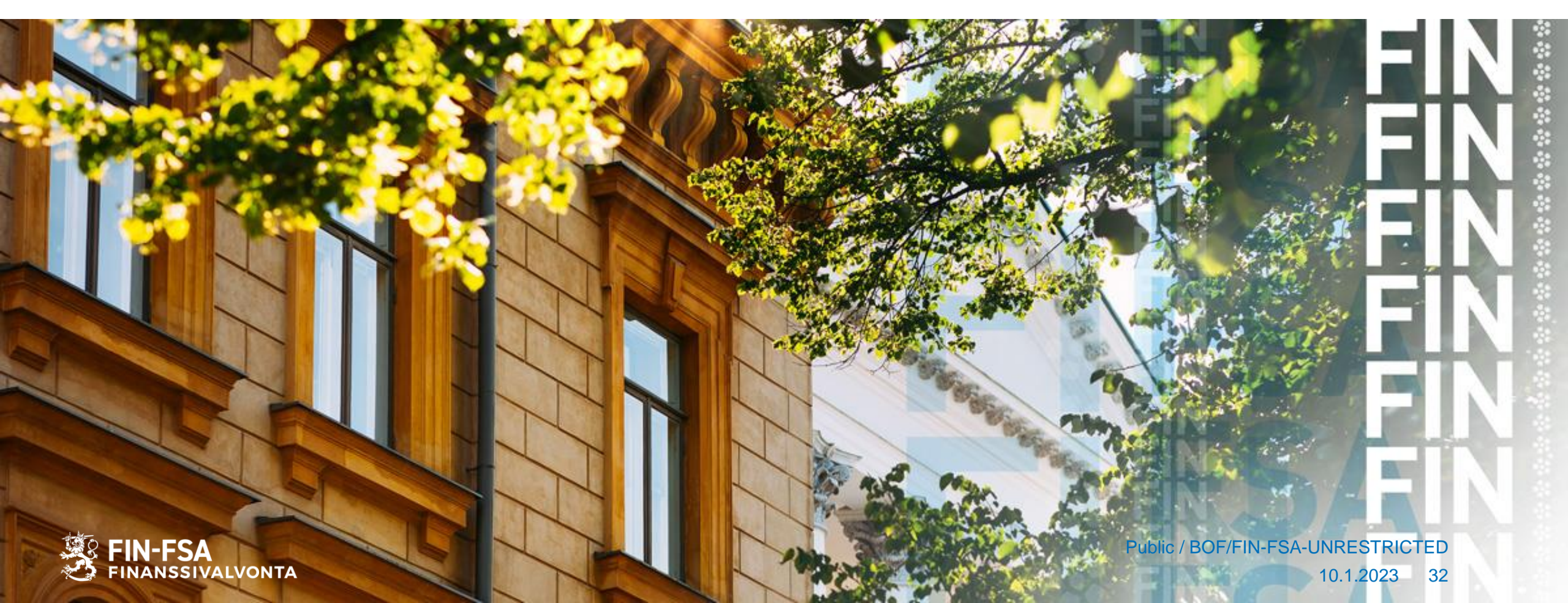

#### Information on the reform of the Reporting System

- Information on the reform of the reporting system can also be found at the FIN-FSA's website
- Content questions:
  - S2Helpdesk@fiva.fi
  - PFHelpdesk@fiva.fi
  - EBAReportingHelpdesk@fiva.fi
- Questions and feedback: <u>NewReportingSystem@fiva.fi</u>

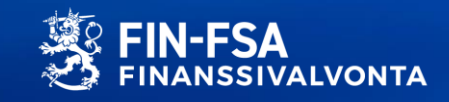